Shannon Way, Tewkesbury, Gloucestershire. GL20 8ND United Kingdom Tel: +44 (0)1684 292 333 Fax: +44 (0)1684 297 929 187 Northpointe Blvd, Suite 105 Freeport, PA 16229 United States of America Tel: +1 724-472-4100 Fax: +1 724-472-4101 Tomson Centre 188 Zhang Yang Rd., B1602 Pudong New Area, Shanghai, Postal code: 200122 CHINA Tel/Fax: +86 21 587 97659 SCMC House 16/6 Vishal Nagar Pimpale Nilakh, Wakad, Pune PIN 411027 INDIA Tel: +91 827 506 5441

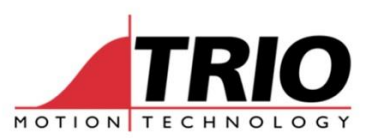

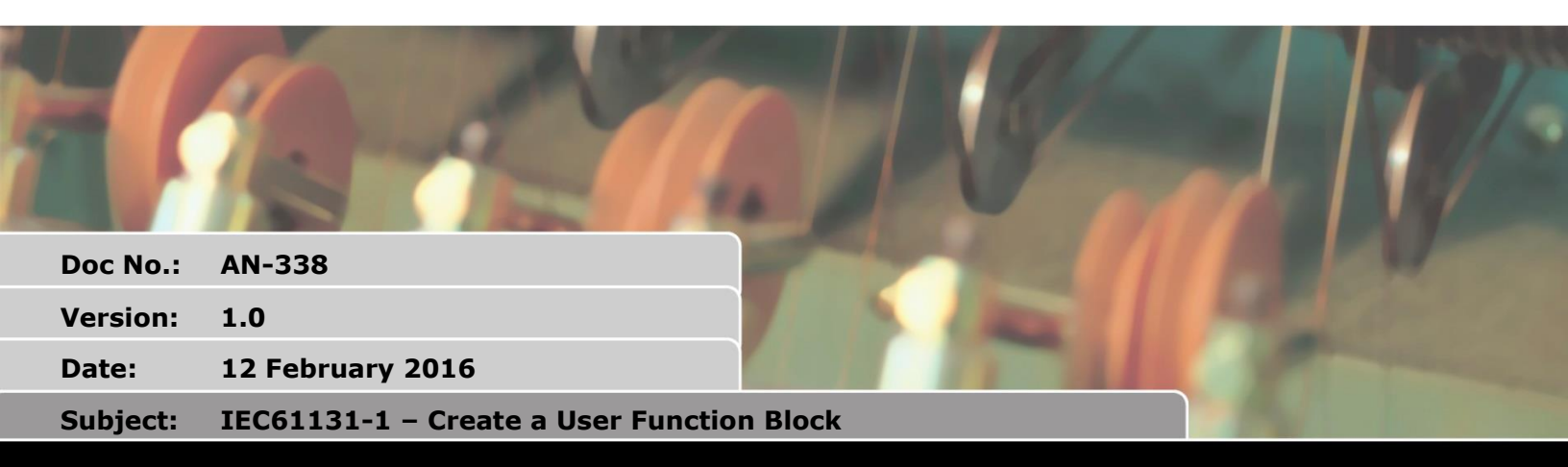

#### 1. Introduction

A quick guide to creating and using a User Function Block in IEC61131-3 programming.

# 2. Create a new IEC61131-3 Task

Start Motion Perfect v4 and connect to the Motion Coordinator in Sync Mode. If you already have an IEC61131-3 task then go to section 3 and use that task.

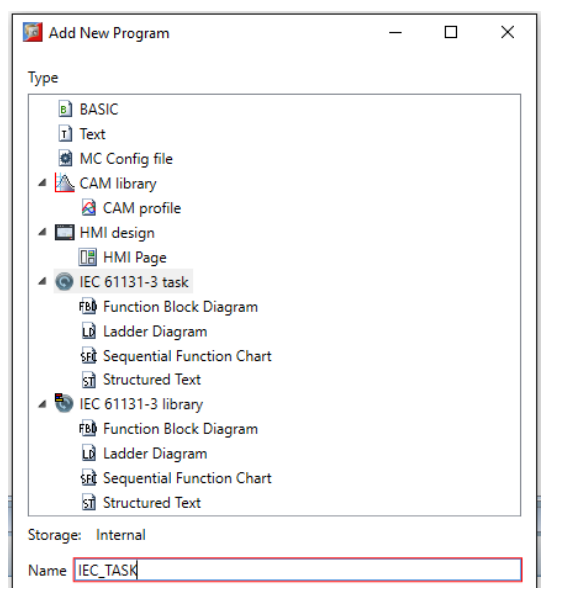

The IEC 61131-3 Task appears in the Controller Tree window.

Select "File/Program" then New

Choose the type IEC 61131-3 task.

Name the task and click OK.

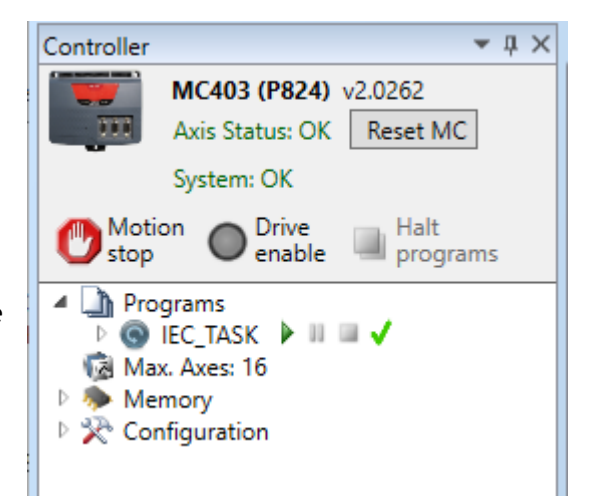

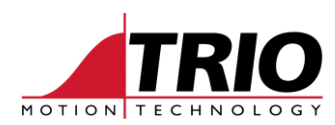

## 3. Create a new User Function Block

Right-Click the task name, called IEC\_TASK in this example.

Select Add New IEC61131-3 Program ...

| 🔯 Add Program 🛛 🗙                                | Name the User Function.                                   |
|--------------------------------------------------|-----------------------------------------------------------|
| Program<br>Name: Set_Outputs                     | Coloct the language to use in this case (tructured Taut   |
| Description:                                     | select the language to use, in this case structured rext. |
| Language                                         | Select User defined function block                        |
| Execution type                                   |                                                           |
| O Main program                                   |                                                           |
| O Sub-program                                    | Click ADD                                                 |
| <ul> <li>User defined function block</li> </ul>  |                                                           |
| Open variables editor when this dialog is closed |                                                           |
| Add Cancel                                       |                                                           |

## 4. Enter the details of the user function block

This example function will take an input from a 16 bit integer and place the bit pattern on the digital IO as ON/OFF states.

It requires one input variable. This must be declared in the variables for the user function block.

1. Open the Variables window:

| Set_Outputs ×                             | ~                    |
|-------------------------------------------|----------------------|
|                                           | = 12 👷 🍋 🗖 🔁 🖘 🖕     |
| 2. Click on the function name             |                      |
| 3. Click the Dutton.                      | "IEC_TASK" Variables |
| 4. Select Add new input variable          | Name Type            |
| 5. Name the variable and give it type INT | 🗉 🚮 Task variables   |
|                                           | 🗉 🛃 RETAIN variables |
|                                           | Set_Outputs          |
| 8 🖶 🗤 🖓 (*) 🚺 💭 🖬 🗤 🖓 👘 🎫                 |                      |
| Name Type                                 |                      |
| 🕀 🚰 Task variables                        |                      |
| 🕀 🚽 RETAIN variables                      |                      |
| 🖃 🖻 Set_Outputs                           |                      |

VAL

INT

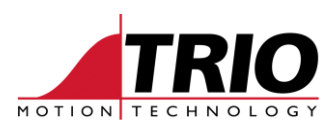

The routine uses a Trio Function Block to write to the Outputs.

Function Blocks are found in the ToolBox.

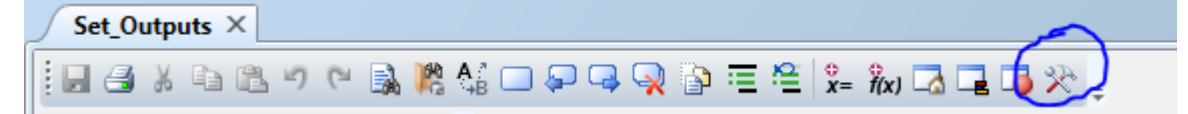

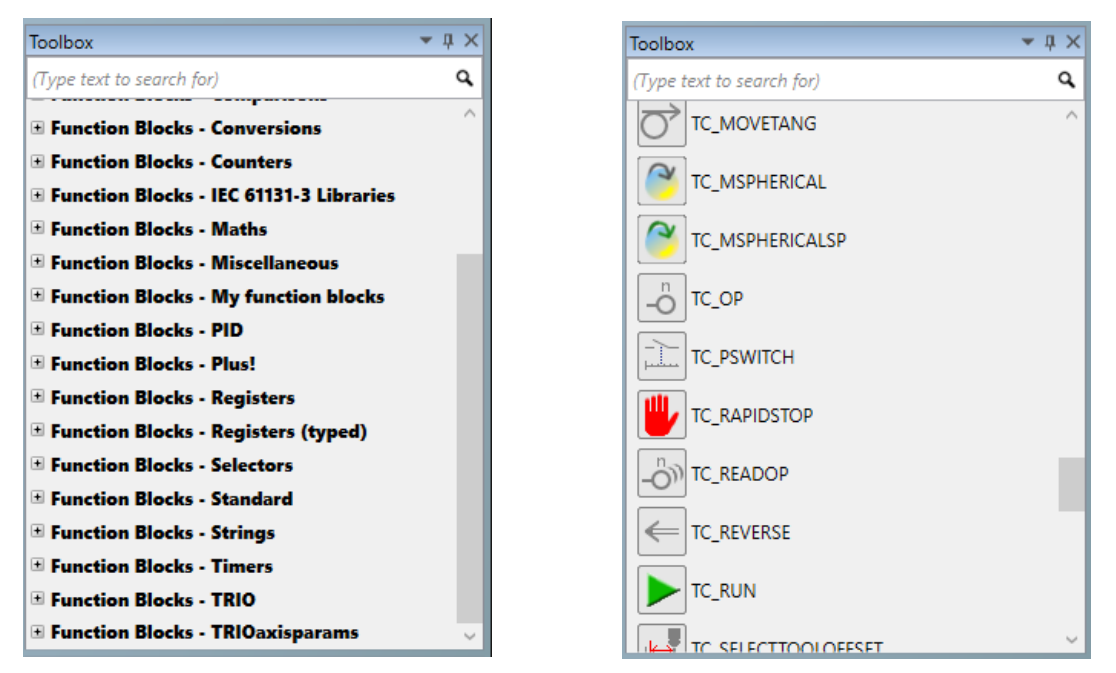

In Structured Text, TC\_OP has this syntax:

TC OP( Index(\*INT\*), Value(\*BOOL\*) )

As this switches only one output, we will put it in a For loop so that it is repeated 16 times. For the 16 outputs.

Here is the program for our Function Block.

```
// Set outputs 8 to 23 according to the bit pattern in VAL
For i := 0 To 15 Do
    op_bit := TestBit( VAL, i );
    TC_OP( 8 + any_to_int(i), op_bit);
End For;
```

The program uses 2 other standard IEC functions; TestBit and any\_to\_int.

2 further variables are used. i is the index used in the For loop. op\_bit is the bit state for the selected bit in VAL. These 2 variables must be declared as private.

| "IEC_TASK" Variables          |      | <b>→</b> |  |  |  |
|-------------------------------|------|----------|--|--|--|
| X 🗈 🕮 🤊 (**   🗈   🔭 🖬 🕼 🛠 🕄 📮 |      |          |  |  |  |
| Name                          | Туре |          |  |  |  |
| 🗉 🚮 Task variables            |      |          |  |  |  |
| 🗉 🛃 RETAIN variables          |      |          |  |  |  |
| 🖃 🖻 Set_Outputs               |      |          |  |  |  |
| VAL                           | INT  |          |  |  |  |
| i                             | DINT |          |  |  |  |
| op_bit                        | BOOL |          |  |  |  |

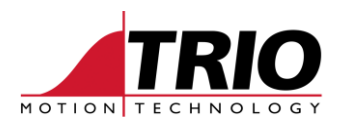

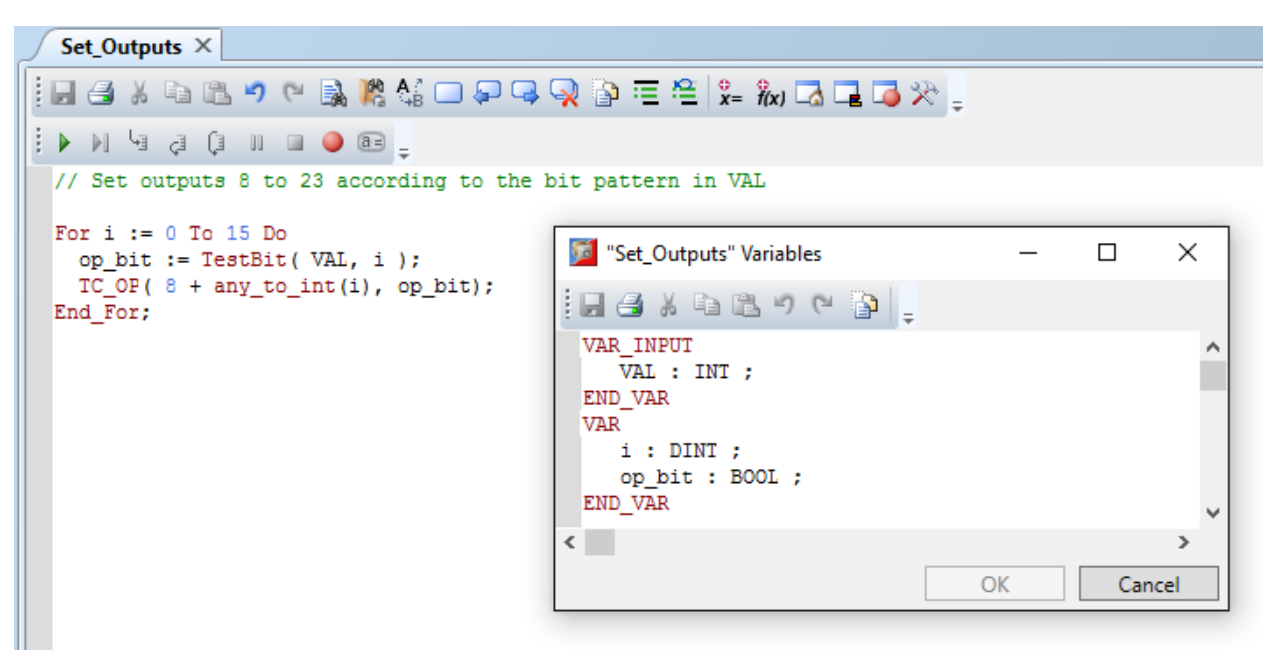

The user function and its variables, in text form.

## 5. Apply the User Function Block

Create a new Main Program of the type required. The User function is written in ST, but it can be included into any other program type.

Open the toolbox and find the new User Function Block.

| Toolbox                                 | - <del>-</del> |
|-----------------------------------------|----------------|
| (Type text to search for)               | ٩              |
| Function Blocks - Conversions           | ^              |
| Function Blocks - Counters              |                |
| Function Blocks - IEC 61131-3 Libraries |                |
| Function Blocks - Maths                 |                |
| Function Blocks - Miscellaneous         | _              |
| Function Blocks - My function blocks    |                |
| F== Set_Outputs                         | - 11           |
| Function Blocks - PID                   |                |
| Function Blocks - Plus!                 |                |
| Function Blocks - Registers             |                |
| Function Blocks - Registers (typed)     |                |
| Function Blocks - Selectors             |                |
| Function Blocks - Standard              |                |
| Function Blocks - Strings               | - 7            |
| Function Blocks - Timers                | ~              |

The User Function Block can be dragged into the chosen program, and the input VAL connected to a suitable variable of type INT.

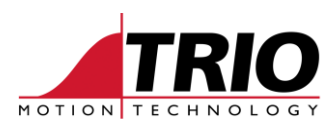

| i ≒ =\$ ++ ₩ ₩ ~+ 0+ | +B 년 → HKA = → <sup>±</sup> ! ► M /3 ⊄ (1 II II ● <sup>±</sup> |
|----------------------|----------------------------------------------------------------|
| R1                   | MySetOP<br>En Set_Outputs                                      |
|                      | Output_bits=VAL                                                |
| _                    |                                                                |
|                      | Example in Ladder                                              |

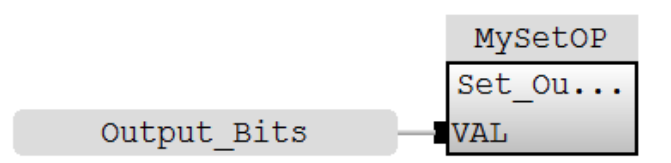

Example in Function Block Diagram

|              | (j II 🖬 🥥 🗃 🖕     |  |  |
|--------------|-------------------|--|--|
| MySetOF( VAI | := output_bits ); |  |  |
|              |                   |  |  |
|              |                   |  |  |

Example in Structured Text

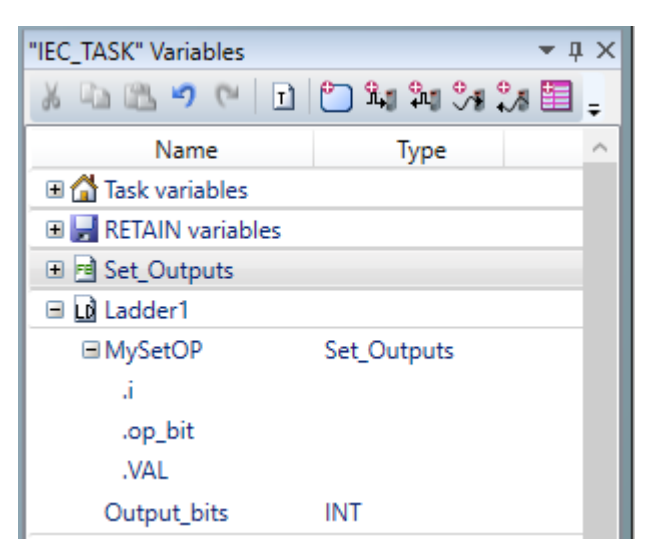

Example variables list showing Output\_bits